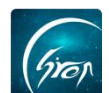

## "翻转校园"平时成绩导出 PC 端使用手册-老师版

翻转校园"**平时成绩导出"**可让老师更加直观了解,方便统计学生出勤,测验,作业,讨论各个板块成绩以及平时总成绩概况。

注:

浏览器-请使用最新版本的谷歌浏览器 Chrome、火狐浏览器 Firefox、360 浏览器(极速模式)等

翻转校园管理平台网址-https://www.schoopia.com/login 登录-登录账号密码与手机端保持一致

◆1.登录:

在推荐使用的浏览器中输入翻转校园管理平台网址,登录老师您自己的 账号进入老师电脑后台管理界面(图片-1);

|                                                                    | 快速登录 账号密码登录                                                      |
|--------------------------------------------------------------------|------------------------------------------------------------------|
|                                                                    | 用户名*                                                             |
| (STO)                                                              | 11834cxm0827                                                     |
| 翻转校园                                                               | 用户密码*                                                            |
| 大数据助力高等教育现代化                                                       | ••••••                                                           |
| QQ: 2689354374<br>Tel: 400-007-0625<br>Email: service@schoopia.com | 受录                                                               |
|                                                                    | 🔵 QQ   🧐 微信 📔 💊 钉钉                                               |
| ▲ 请使用新版本谷歌浏览器Chrome、火狐浏览器<br>式)、百度浏览器(极速模式)、QQ浏览器(                 | 當Firefox、360浏览器(极速模式)、搜狗浏览器(极速模<br>(极速模式)或者IE11使用本平台。 不能荐使用IE浏览器 |

图片-1

◆2.平时成绩导出:

老师登录成功,进入后台管理界面;在此界面点击左侧功能栏"我的课程"-"课程管理"选择需导出平时成绩的课程(图片-2),点击课程后面的"平时成绩导出"即可。注:老师可根据自身需求对平时成绩各个板块制定所占比例(图片-3)。

| 翻转校园 v1.0     |   |          |                                       |      |            |             |      |          |      |     | 1                         | ⑦操作指南        | 莫五 ~           | ¥            |
|---------------|---|----------|---------------------------------------|------|------------|-------------|------|----------|------|-----|---------------------------|--------------|----------------|--------------|
| 视频中心          | ~ | 管理控制台    | 课程管理 ×                                |      |            |             |      |          |      |     |                           |              |                |              |
| 图书馆管理         |   |          |                                       |      | 学期: 20     | 018-2019学年第 | 2学期  | · 授宠     | ŧ    |     |                           |              |                |              |
| 我的课程          |   | 添加课程     |                                       |      |            |             |      |          |      |     |                           |              |                |              |
| 课程管理          |   | 课程名称     | 选课号                                   | 教材信息 | 课程代码       | 课程性质        | 年级   | 时间安排     | 上课地点 | 创建人 | 操作                        |              |                |              |
| 课堂寄语<br>測验查询  |   | 大学高数     | (2018-2019-2)- BADM123530 -12340015-1 | 绑定   | BADM123530 | 公远课         | 2018 | 篇1至12周周二 | 智无   | 莫五  | 第四 法法 课程移交<br>平时成绩导出 出勤导出 | 进度文档<br>测验导出 | 课堂评价 讨<br>评学导出 | 平較洋情<br>作品上使 |
| 成绩分析<br>讨论区统计 |   | <u> </u> | (2018-2019-2)-UNKNOWN23300-12340015-1 | 绑定   | UNKNOWN233 | 300 专业必修课   | 2018 | 第1至22周周一 |      | 莫五  | 管理解冻 课程移交平时成绩导出出数导出       | 进度文档<br>測验导出 | 课堂评价<br>译学导出   | 平較洋續<br>作品上传 |

如遇问题,请联系我们

| Gron   |        |                    | ——翻转校园项目组 |
|--------|--------|--------------------|-----------|
| 导出平时成绩 |        |                    | ×         |
|        | 导出的项目  | 占比(导出项目总占比必须为100%) |           |
|        | ✔ 出勤情况 | %                  |           |
|        | ✔ 课堂测验 | %                  |           |
|        | 课堂讨论   | %                  |           |
|        | 课堂评学   |                    |           |
|        | Ę      | 出                  |           |
|        |        |                    |           |
|        |        |                    |           |

图片-3

如果您在使用过程中遇到问题,或您有任何想法与建议,请及时和我们联系 可联系时间:早 8:30-12:00,晚 14:00-18:00 客服电话:400-007-0625 客服 QQ:2689354374 客服微信公众号:翻转校园 APP 也可扫描下方二维码关注公众号,关注我们最新动态。

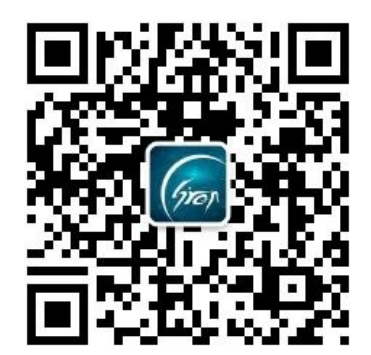